## **DIGITABLE 第 35 回勉強会レポート**

2010 年 5 月 15 日 於:江東区森下文化センター(第一研修室)

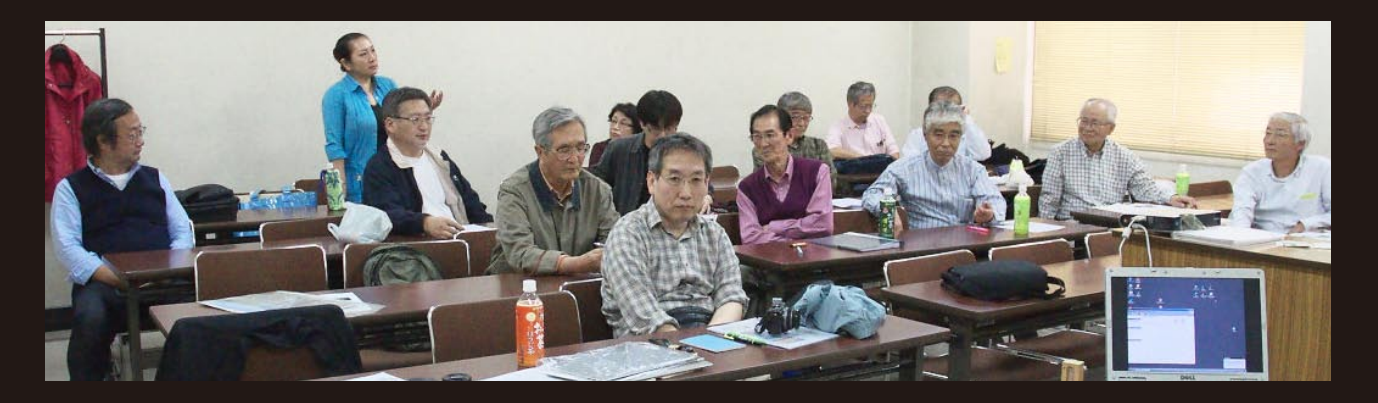

デジタルフォト基礎講座 2「ホワイトバランス」:高木大輔 講師 参加者全員による"ライトニングトーク Vol.2"(持ち時間 5 分のショートトーク) Photoshop 研究講座「カメラ RAW の詳細」:平野正志 講師

DIGITABLE 写真技術勉強会 (HOME) http://www.digitable.info

デジタルフォト基礎講座2「デジタルカメラの設定②ホワイトバランス」:高木大輔 講師

デジタル画像の良し悪しを決める技術上の要件は露出とホワ イトバランスだ。前者は基本的にはフィルム時代からの技術 的要件をデジタルカメラに置き換えたものだったが、ホワイ トバランスはデジタルカメラならではの特徴的な技術要件 で、画像の美しさという点では決定的な要因となる。

光にはいろいろな種類や状態がある。人間の目はどのような 状況でも白いものを白と認識できるが、カメラにはそれがで きない。たとえば、太陽の光は日中は白い光だが、朝や夕方 は赤い光になる。また、電球の明かりは赤く、蛍光灯は緑っ ぽいといった具合で、それらが色かぶりの原因となり、不自 然な色調の写真になってしまうのだ。

この色かぶりは銀塩写真ではデーライトタイプとタングステ ンタイプのフィルムを使い分け、さらにレンズの前に色温度 変換フィルターや色補正フィルターをかけたり、プリント時 に補正してきたが、これらのフィルターワークは経験や熟練 を要した。デジタルカメラでは「ホワイトバランス」の設定 だけで解決でき、たいへん便利になった。

これは、光の種類や状態に応じてカメラの色再現を補正して 常に白いものは白く、グレーはグレーにする機能で、適正に 設定すれば自然な色調の写真にすることができる。

最近の機種ではホワイトバランスの「オート」は高精度にな り、比較的良好な結果が得られるようになった。しかし、そ れでも光や被写体の状態などによってはわずかに偏った色調 になったり、補正が利きすぎて地味な感じになることがある。 そのため、思い通りの色再現を得るためには、やはり光の種 類親状態に合ったホワイトバランスに設定したほうがよい。 もちろん、1 コマごとに設定を変更することができて、逆に 意図的に色かぶりさせて個性的なな作品作りに生かすなど、 ホワイトバランスの特性を逆手に利用した表現も可能だ。

講義では高木講師がフィルム時代に実際に使用した、LB(ラ イトバランシング)やCCフィルターを持参して説明。また これらが Photoshopのフィルター効果にも継続されているこ との紹介もあり、会員の関心を引いた。また人物撮影におけ るグレーボードの使い方などの熱心な質問もあった。

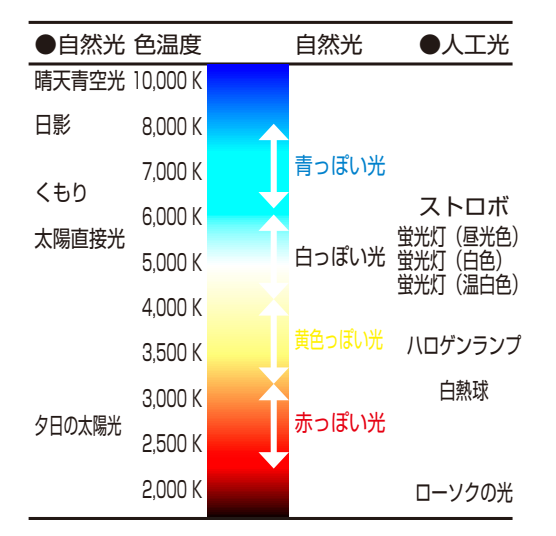

いろいろな光と色温度(作成:高木大輔):色温度は物体が 熱せられて暗い赤から黄色〜白〜ブルーに変化するという 理論で絶対温度=K(ケルビン)で示される

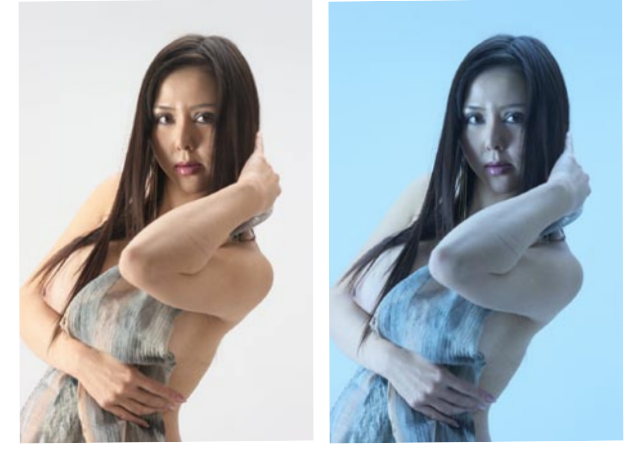

(左) 5000 K / (右) 3000 K に設定:ホワイトバランスを をわざとずらすことによって作品効果を狙うことも出来る

(コメントや意見の追加をお願いします)

## 参加者全員による"ライトニングトーク" (持ち時間5分のショートトーク)

先月から始まった新企画だが、早くも会員の旺盛な好奇 心と発表精神に持ち時間オーバーが続出する状態だ。今 月もいくつかの要旨をピックアップする。

KU さんは通いなれた新宿御苑のフィールドで蜘蛛の美し さに魅入られ撮影を続行中である /KM 氏はパノラマ写真 の報告の第二弾。縦構図の被写体として成長中?の東京 スカイツリーを選んだ / A氏はホワイトバランスが変わ ると露出にも影響があることに注目し、色相ごとの調整 による変化を研究中である /SZ 氏は奥多摩撮影行でのス ライドショー。投入したばかりの PanasonicLMIX G も快 調のようだ /SI 氏はそのカメラを勧めた元祖?だが、写真 とともにそのカメラの楽しさを紹介 /IT 氏は奥多摩撮影 行及び仲間との共同 HP 制作で見つけた効果的なスライ ドショーの方法を紹介 /HR 氏はライフワークのデジタル アーカイブから、JERRY UELSMANN の写真集紹介。デジ タルと見まごう合成作品だがシュールな感性に圧倒され る /SR 氏は上陸したばかりの i Pad の紹介。デジタル通な らではの使いこなしに各会員の注目を浴びた /IM さんは ツイッターを開始。今後もその効果を発表とのこと /TK 氏から今月のロケで再認識した記念撮影の重要性。写真 の原点としての記念撮影の勧め … 等々である。 \*\*\*\*\*\* 

(コメントや意見の追加をお願いします)

## Photoshop 研究講座「カメラ RAW の詳細」 平野正志 講師

フォトショップの「カメラ RAW」では露出やホワイトバ ランスなど基本的な調整しか行わないことが多いが、か なり詳細な調整メニューが隠されている。

角度補正、スポット修正、補正ブラシなども使い易く、 JPEG補正のように画像を痛める心配もない。ここでは特に、グラデーションをともなった部分補正が可能な段階 フィルターを取り上げる。

マウスのドラッグでポイントした部分から離した部分へ と調整幅が出来る(面での調整)。はじめに選択した部分 が緑の点になり、終点の赤い点までの間は調整にグラデー ションがかけられるようだ。始点から後ろに大きく効果 がかかり終点までの幅でグラデーションで調整がかかる。 上の例では露光量を減らしてているので、緑の点(始点) の左では黒ツブレが強調されて増えている。赤い点(終 点)までの間にはグラデーションで効果が調整されてい る、赤い点から右は効果なしとなる。

このような機能の使いこなしで RAW ファイルの状態のまま、かなりの調整が可能だ。

尚、これら RAW での調整フローでは調整を記録するタグ = xmp と画像をセットに保管する必要がある。

講義後は参加者から「xmp を別に作れば、何通りかの調 整が出来るのか?」等の質問があったが、別の会員から 「RAW ファイルをコピーして別の画像として、それぞれ に別の調整をして、個別の xmp をつけた方が管理し易い」 などの指摘もあった。いずれにせよ、各会員の RAW 調整 の関心は高いようである。

追記\*「調整ファイルの多数保存に関して、×mpに別 名で1,2,3などの調整番号をつけておき、必要に応じ て先頭番号を外して元のファイル名に戻せば調整ファイ ルとして読み込めそうです。」(平野)

DIGITABLE 写真技術勉強会 (HOME) http://www.digitable.info

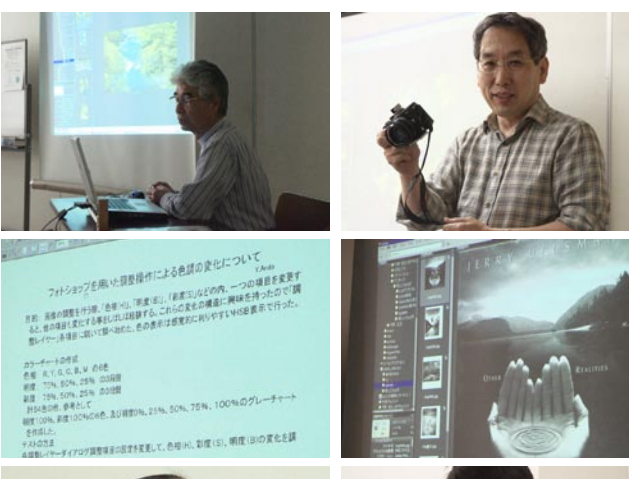

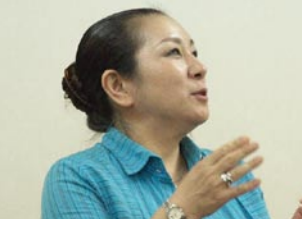

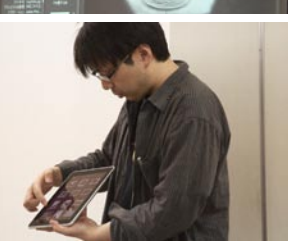

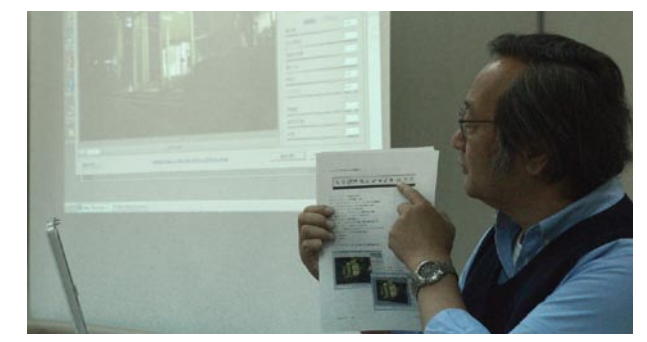

平野講師による授業風景

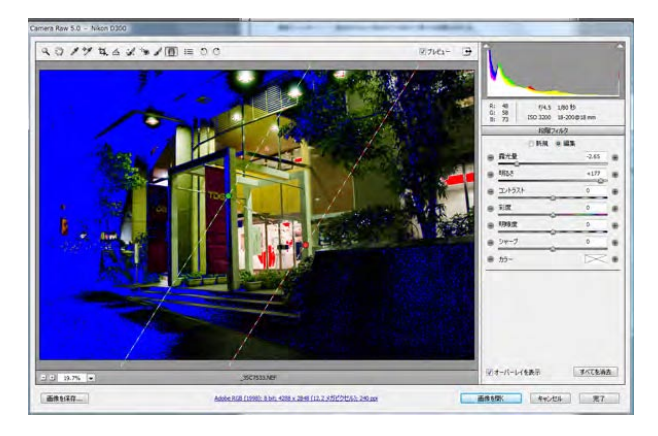

カメラ RAW:段階フィルターの使用例

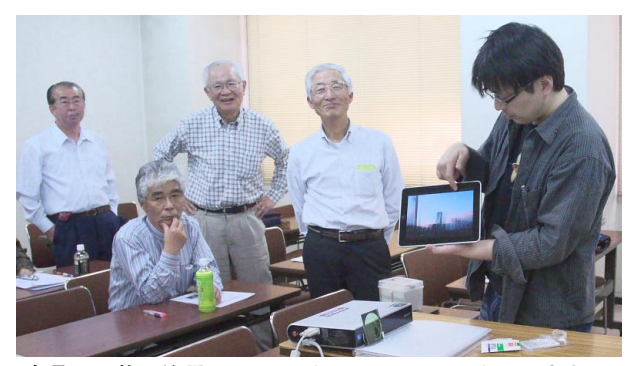

今月の1枚:注目のiPadがDIGITABLEにやってきた! SR氏を囲んで羨ましそうな面持ちの会員の輪が出来る…